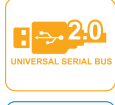

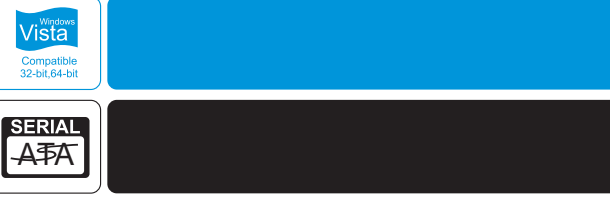

# **Combo Docking Station**

Hızlı kurulum kılavuzu

Dark Combo Docking Station ürününü sectiğiniz ve satın aldığınız için teşekkür ederiz. Bu ürün SATA sabit disklerinizi herhangi bir çeviriciye ihtiyacınız olmadan, kolaylıkla kullanmanız için tasarlanmıştır. Yapmanız gereken sabit diskinizi yuvaya yerleştirmek ve pc yada dizüstü bilgisayarınıza usb portundan bağlamaktır. Dark Combo ,içerdiği CF, SD, XD ve MS kart okuyucu yuvaları ile 64 farklı hafıza kartını desteklediği gibi, 2 adet usb portu ile bağladığınız 2 USB aygıtla dosya alışverişi yapabilmenizi sağlar. Dark Combo, bilgi kurtarma, sürücü yedekleme işi ile uğraşanlar, test merkezleri ve arşivleme ile ilgili herkes için mükemmel bir tercihtir

### PC Sistemleri

- Intel Pentium-III 500MHz ya da daha hızlı işlemci
- CD-ROM Drive / 256MB (Minimum) / 500MB bos disk alani
- · VGA (800x600) yada daha yüksek cözünürlükte, en az 256 renk monitör
- · Windows 2K/XP/2003/Vista ve son Servis Paketleri
- · USB bağlantısı için: USB 2.0 bağlantı noktası

## Macintosh Sistemleri

- PowerMac G5. MacBook Pro va da Mac Pro
- MacOS X,10.4.8 (ya da sonrası) / CD-ROM Sürücü
- · USB bağlantısı için: USB 2.0 bağlantı noktası

### 3. Özellikler

2 adet 2,5" ya da 3,5" sabit disk kullanımı için uygun Bütün 2.5" and 3.5" SATA sabit diskler ile uyumlu Yüksek hızlı USB 2.0 portu ile saniyede 480mb a kadar hız Sabit disk ve güç için led göstergeler Flash Media kart okuyucu (SD+MS+TF/ M2+XD) 2 adet USB 2.0 portu ile yüksek hızda dosya paylaşımı Tek tuş ile sistem ya da dosya yedekleme

Paket İceriği 1 x Dark Combo Docking Station 1 x Adaptör 1 x USB 2.0 Kablo 1 x Sürücü ve Yazılım CD'si 1 x Hızlı kurulum kılavuzu

# 0 —— Dark Combo Docking Station ———

# 02 — Dark Combo Docking Station — Dark Combo Docking Station

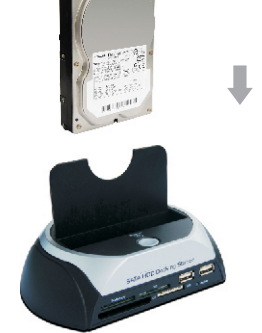

Sabit diskinizi dikey olarak yuvaya yerleştiriniz

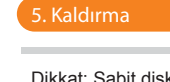

Dikkat: Sabit diskinizi güvenle çıkarmanız için güç düğmesine basarak Dark Combo e-SATA'yı kapalı konuma getiriniz. Sabit diskinizi okuyor ya da yazıyorken çıkarmayınız.

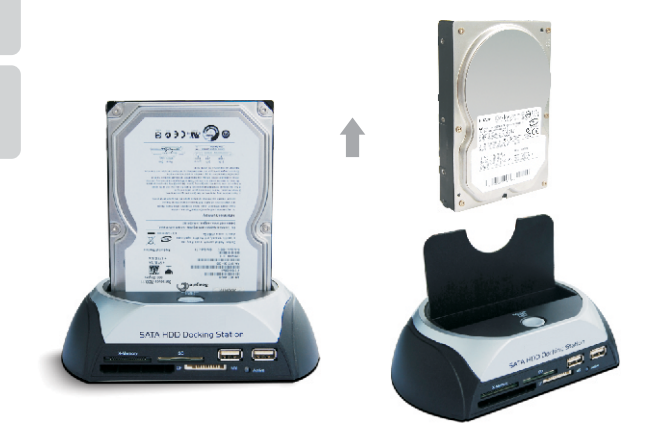

# 6. Sürücü ve Yazılım Kurulumu

### Sürücü Kurulumu

### Windows 2000/XP/VISTA

Windows 2000/XP/VISTA için herhangi bir sürücü yüklemenize gerek yoktur. Eğer sabit diskiniz Bilgisayarım simgesine tıkladığınızda görünmüyor ise Denetim Masasından Disk Yönetimi ne girerek sabit diskinizde bölüm oluşturmayı ve oluşturduğunuz bölümü biçimlendirmeyi unutmayınız.

#### Windows ME

- Dark Combo Docking Station'ı bilgisayarınızın USB girişine bağladığınızda "Yeni Donanım Ekleme Sihirbazı" açılır.
- [İleri] tuşuna tıklayınız. "Cihazım için en uygun sürücüyü seç" seçeneğini seçili hale getiriniz ve tekrar [İleri] tuşuna tıklayınız.
- · Gerekli dosyalar sisteminize kopyalandıktan sonra ,[Bitir] tuşuna tıklayınız.
- Artık yeni sabit disklerinizi Bilgisayarım simgesine tıkladığınızda görebiliyor olmalısınız. Sistem çubuğunda yeşil bir Donanımı güvenle kaldır simgesi de oluşmuş olmalı. Eğer sabit diskinizi göremiyorsanız öncelikle bölümlemeyi ve biçimlendirmeyi deneyiniz.

4. Kurulum

- Adaptörü Dark Combo Docking Station'a bağlayınız
- USB kablosunu Dark Combo Docking Station'a, diğer ucunu pc'nize bağlayınız.

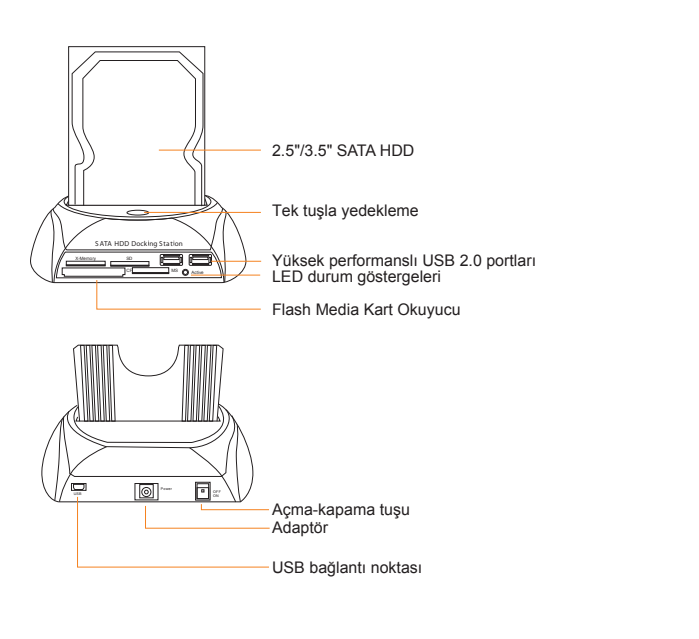

# 03 — Dark Combo Docking Station

Mac OS 9.0 ya da sonrası

Mac OS 9.0 ve sonrası için herhangi bir sürücü yüklemenize gerek yoktur. Eğer sabit diskinizi göremiyorsanız öncelikle bölümlemeyi ve biçimlendirmeyi deneviniz.

Mac OS 8.6

- · Eğer Dark Combo Docking Station'l sisteminize bağladıysanız öncelikle bağlantıvı kesiniz.
- USB Mass Storage Support 1.3.5 sürücüsü sisteminize kurulmuş olması gerekmektedir. Eğer kurulu değilse, USB Mass Storage Support 1.3.5 sürücüsünü Apple Yazılım güncelleme sitesinden indirebilirsiniz. Apple Yazılım Güncelleme sitesi: http://www.apple.com/support.
- USB Mass Storage Support sürücüsünü kurmak için yönergeleri izleyiniz.
- 2.5" or 3.5" SATA Sabit diskinizi slota yerleştiriniz.

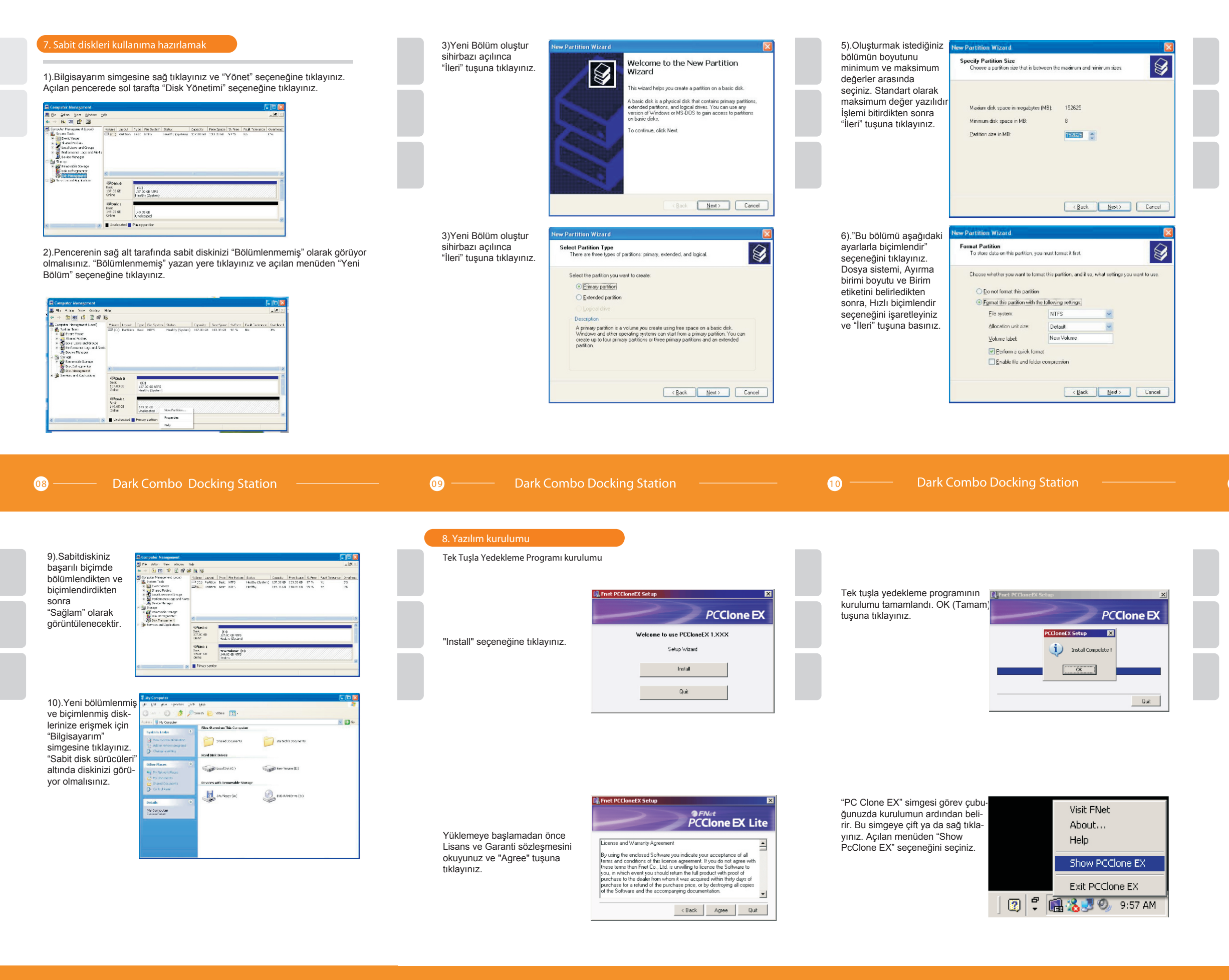

7).İşlemi başarıyla bitirdiğinizi belirten bir pencere gelecektir.

"Bitir" tusuna tıklavarak sabit diskinizi bicimlendirmeye başlayabilirsiniz.

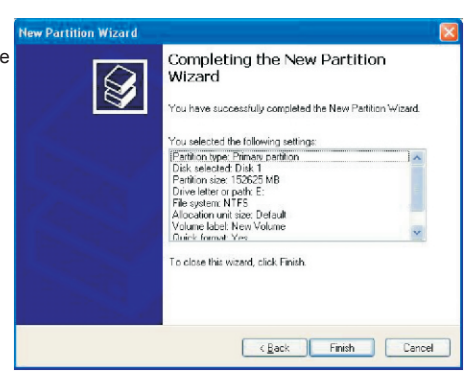

8).Sabitdiskinizin durumu simdi "Sağlam" olarak görünüyor olmalıdır. Eğer öyle görünmüyorsa biçimlendirme işlemi bitene kadar bekleyiniz.

| Scompater Monogement                                                                                                    |                                                      |                                         |                                          |                                    |                                   |                          |                             |                       |
|----------------------------------------------------------------------------------------------------|------------------------------------------------------|-----------------------------------------|------------------------------------------|------------------------------------|-----------------------------------|--------------------------|-----------------------------|-----------------------|
| Belle Action Yes andtre b                                                                                                    | tep<br>2 Da Mai                                      |                                         |                                          |                                    |                                   |                          |                             | _ 6 ×                 |
| Improve Tangement, South Extension Extension Extension Extension Extension Extension Extension Extension Extension Extension Extension Extension Extension Extension Extension Extension Extension Extension Extension Extension Extension Extension Extension Extension Extension | Voune Loot<br>C() Pathon<br>(c) Pathon<br>(c) Pathon | Tage File System<br>Base 1075<br>Base   | Status<br>Indens (Lystern)<br>Formatting | Capacity<br>107 00543<br>140 05428 | FreeScace<br>10330-60<br>19946-08 | 35 Free<br>57 %<br>100 % | Fault Tolerance<br>No<br>No | Cvertread<br>0%<br>0% |
|                                                                                                    | RBDisk D<br>town<br>137.00 GB<br>Color:              | (C)<br>137 OD SENTER<br>Feathy (Instan) |                                          |                                    |                                   |                          |                             |                       |
|                                                                                                    | GRowle 1<br>Basic<br>149.05.00<br>Colora             | (C)<br>2005-08-08<br>Periodik g         |                                          |                                    |                                   |                          |                             |                       |
| <                                                                                                    | >way patton                                          |                                         |                                          |                                    |                                   |                          |                             | _                     |

# 11 \_\_\_\_\_ Dark Combo Docking Station \_\_\_\_\_

- 1. Quick Launch.(Hızlı başlat)
- 2. System Backup. (Sistem yedekleme)
- 3. File Backup. (Dosya yedekleme)
- 4. File Manager. (Dosya yöneticisi)
- 5. Setup. (Ayarlar)
- 6. System Backup. (Sistem yedekleme)
- 7. File Backup. (Dosya yedekleme)
- 8. Minimized. (Küçültme)
- 9. About.(Program hakkinda)
- 10. Help. (Yardım)

16 I II Quick Launch **\*\***\*\* 200-12-07

"PcClone EX" programının kullanımı için detaylı bilgi edinmek üzere "10" seçeneğine tıklayabilirsiniz.